# Gebruiksaanwijzing Dashboard

Meetnet Gemeente Eersel – <u>http://meetnet.rdcdekempen.nl</u>

## Inhoudsopgave

| 1. Zichtbaarheid controlepaneel       | 2 |
|---------------------------------------|---|
| 2. Besturing controlepaneel           |   |
| 2.1. Beschikbaarheid extra informatie | 3 |
| 2.2. Sensor                           | 3 |
| 2.3. Startdatum                       | 3 |
| 2.4. Aantal dagen                     | 3 |
| 2.5. Thema                            | 3 |
| 2.6. Thema-afhankelijke opties        | 3 |
| 3. Visualisatie                       | 4 |

## 1. Zichtbaarheid controlepaneel

Aan de linkerzijde van uw scherm vindt u het controlepaneel van het dashboard. Mocht deze niet zichtbaar zijn, dan moet u deze oproepen middels het pijltje dat naar rechts wijst (>) in de linkerbovenhoek.

| 🖻 🖷 🖸 Meetnet Gemeente Eer: × + ∨                                                       |                                                                                                    | 🔁 🕫 🜑 Meetnet Gemeente Een 🛛 + 🗸                                                              |                                                                                                    |
|-----------------------------------------------------------------------------------------|----------------------------------------------------------------------------------------------------|-----------------------------------------------------------------------------------------------|----------------------------------------------------------------------------------------------------|
| $\leftrightarrow$ $\rightarrow$ $\circlearrowright$ $(a)$ $(b)$ meetnet.rdcdekempen.nl/ |                                                                                                    | $\leftrightarrow$ $\rightarrow$ $\circlearrowright$ $\textcircled{o}$ meetnet.rdcdekempen.nl/ |                                                                                                    |
|                                                                                         | Meetnet luchtkwa                                                                                                    | Laat informatie zien Selecter sensor Duizel Eersel (Hankt) Eersel (Hankt)                     | Meetne                                                                                                    |
|                                                                                         | Fijnstof gemeten in Duiz                                                                                                    | Knegsel<br>Steensel                                                                           | Fijnstof ge                                                                                                    |
|                                                                                         | PM10 is een verzamelnaam voor alle fi<br>miljoenste van een meter of 1 duizendst<br>diameter van een meselijk haar is 50-7<br>maar zweven toch in de lucht. Bijvoorb<br>benzine of diesel, Maar ook stof van bij<br>ademen die deeltjes in. Hoe kleiner de<br>dieper in je longen, hoe meer last je erva | Vessem (Maaskant)<br>Vessem (Noordzijde dorp)<br>Wintelre (Dorp)<br>Wintelre (Bijsterveld)    | PM10 is een ve<br>miljoenste van e<br>diameter van ee<br>maar zweven to<br>bezzine of diess<br>ademen die dee<br>dieper in je long                                                                                                    |
|                                                                                         | Doze grafiek teent heeveel PM10 as gam                                                                                                    | Selecteer startdatum                                                                          | Data stafiak taa                                                                                                    |
|                                                                                         | waardes ter hoogte van uw woning ku<br>meer/minder bronnen van luchtverontre<br>beetje) veranderen. Dat komt omda<br>luchtverontreiniging veroorzaken; denk a<br>ook het weer (regen, windrichting, enzow                                                                                                | 2020/07/01.<br>Selecteer aantal dagen                                                         | waardes ter ho<br>meer/minder br<br>beetje) verande<br>luchtverontreini<br>ook het weer (re                                                                                                    |
|                                                                                         | Deze sensorwaarden geven slechts indi<br>geschikt om te toetsen aan normen. Al<br>zeker nog geen alarmbellen af. Als dat ve<br>onze burgerwerkgroep en de GGD nade<br>delen we dat dan hier met u.<br>Wat hetekent luchtverontreinieling voor n                                                          | 1 13<br>Selecter thema<br>O Fijnstof                                                          | Deze sensorwaa<br>geschikt om te<br>zeker nog geen i<br>onze burgerwer<br>delen we dat da<br>Wat betekent lu                                                                                                    |
|                                                                                         | leest u hier (https://ggdleefomgeving.nl/l                                                                                                    | Selecteer concentratie                                                                        | leest u hier (http                                                                                                    |
|                                                                                         | Het voortschrijdend jaargemiddelde (van                                                                                                    | <ul> <li>○ PM2.5</li> <li>○ PM10</li> </ul>                                                   | Het voortschrijd<br>70<br>60<br>60<br>51<br>51<br>52                                                                                                    |
|                                                                                         | 43                                                                                                    |                                                                                               | 45-<br>0 28 45-<br>0 28 45- |

Wanneer u wenst het controlepaneel te willen minimaliseren, kunt u dit doen door te klikken op het kruisje (x) welke zich bevindt in de rechterbovenhoek van het paneel.

## 2. Besturing controlepaneel

Met het controlepaneel is het mogelijk om de visualisatie aan de rechterzijde van het scherm aan te passen naar uw eigen wensen. Het paneel bevat een zes besturingselementen waarmee u dit kunt inregelen.

| mp |
|----|
| ζ  |
|    |
|    |
|    |
|    |
|    |
| 2  |
| _  |
|    |
|    |
|    |
|    |
|    |

#### 2.1. Beschikbaarheid extra informatie

Boven de visualisaties vindt u een uitgebreide toelichting. Deze biedt u informatie over het betreffende thema, de gemeten waarden, en welke conclusies u hiermee wel/niet kan trekken.

Mocht u het ongewenst vinden om deze tekst in beeld te hebben, dan is deze eenvoudig te verwijderen door het vinkje "Laat informatie zien" weg te klikken.

#### 2.2. Sensor

Met dit onderdeel op het controlepaneel bepaalt u welke gegevens worden weergegeven in de visualisatie. Door middel van het selecteren van de sensor worden de juiste gegevens voor u automatisch ingeladen.

#### 2.3. Startdatum

Door op dit veld te klikken, kunt u de startdatum van de visualisatie bepalen. U selecteert hiermee dus de eerste dag welke zal worden weergeven in het diagram.

#### 2.4. Aantal dagen

Deze slider biedt u de mogelijkheid om zelf te bepalen hoeveel dagen er in de visualisatie te zien zijn. Het aantal mogelijke dagen is afhankelijk van het moment in de maand, en zal dynamisch meegroeien wanneer de kalendermaand vordert.

#### 2.5. Thema

Met dit onderdeel maakt u de keuze voor welk thema de gegevens weergegeven worden.

#### 2.6. Thema-afhankelijke opties

Ten slotte zal onderaan in het controlepaneel de themaafhankelijke opties te zien zijn. Voor het geluid kunt u hierbij bijvoorbeeld de scheidingsnorm aanpassen. Voor fijnstof zult u hier kunnen kiezen tussen het gebruik van PM2.5 en PM10 in de visualisatie.

### 3. Visualisatie

Met de instellingen die u door middel van het controlepaneel hebt aangebracht, wordt er automatisch een visualisatie van de betreffende data gegeneerd. Nadat u de mogelijkheid hebt gehad om de bijgevoegde informatie (zie paragraaf 2.1) te lezen, zult u het diagram vinden.

Het diagram bevat de gewenste datumreeks op de X-as (van links naar rechts), en de respectievelijke gemeten waarden op de Y-as (van onder naar boven). Voor elke waarde in de visualisatie is het mogelijkheid om met uw muis hierover heen te bewegen. Hierbij zal een klein pop-up venster u informeren over de weergegeven en gemeten informatie in de vorm van numerieke waarden.

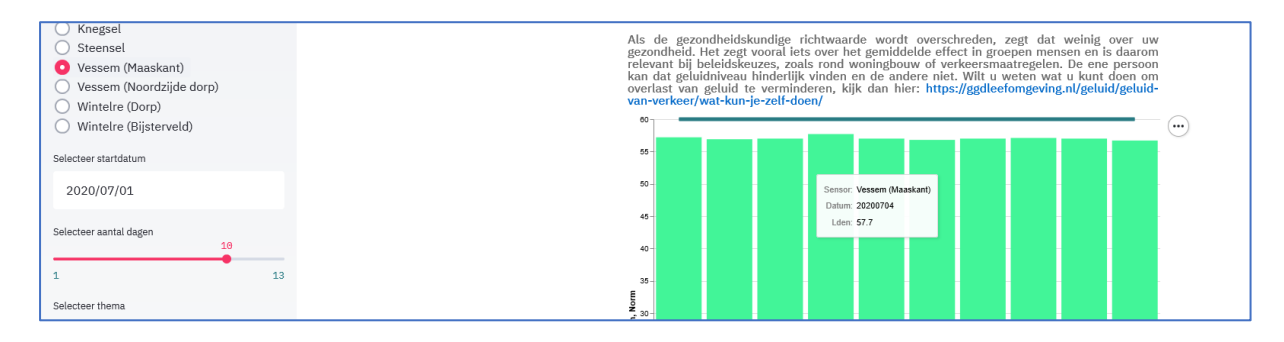

De blauw/groene balk in elk grafiek representeert de (ingestelde) norm voor het betreffende thema. Waarden welke onder deze norm vallen, zullen als groen worden weergegeven. Tegengesteld zullen waarden boven de norm, in rood worden weergegeven.

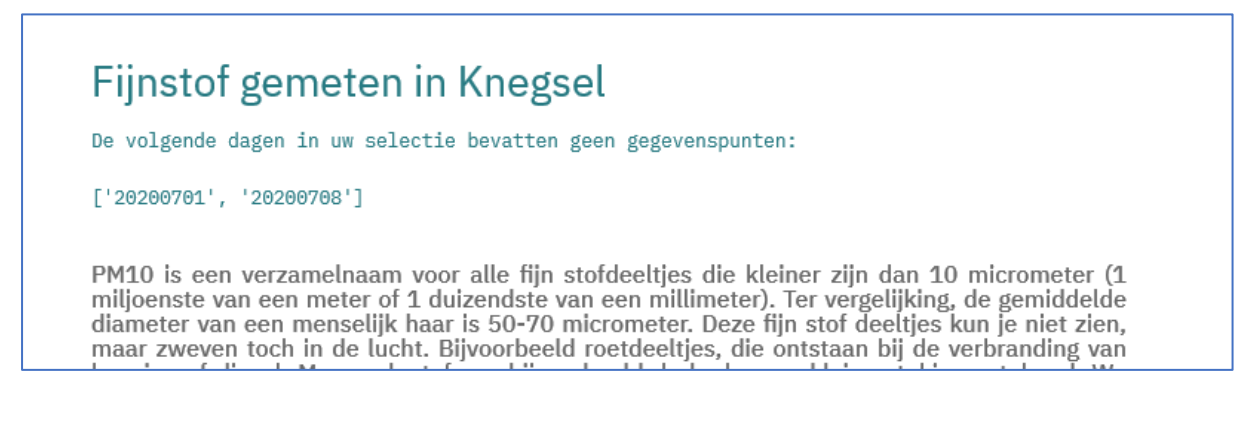

Ten slotte zal er wanneer er missende gegevens in uw selectie aanwezig zijn, bovenaan een melding verschijnen welke u vertelt voor welke specifieke datum/data er geen informatie beschikbaar is.